## Федеральное государственное унитарное предприятие «Всероссийский научно-исследовательский институт метрологии им. Д.И. Менделеева» ФГУП «ВНИИМ им. Д.И. Менделеева»

**УТВЕРЖДАЮ** 

И.о. директора

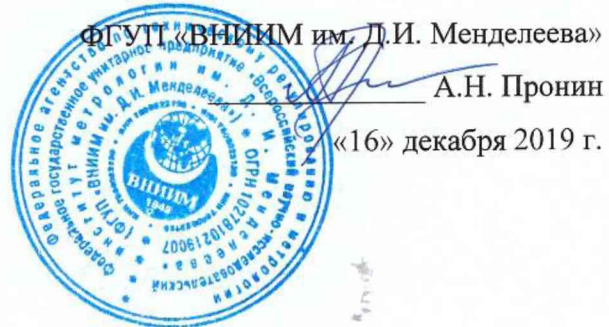

# Государственная система обеспечения единства измерений Комплекс программно-технический ПТК КМ-Дельта Методика поверки МП 2063-002-2019

Руководитель проблемной лаборатории метрологического обеспечения компьютеризированных датчиков и ИИС ФГУП «ВНИИМ им. Д.И. Менделеева»

ене Р.Е. Тайманов «16» декабря 2019 г.

г. Санкт-Петербург 2019 г. Настоящая методика поверки распространяется на комплекс программно-технический ПТК КМ-Дельта (далее - ПТК КМ-Дельта или комплекс) и устанавливает методы и средства его первичной поверки перед вводом в эксплуатацию или после ремонта и периодической поверки в процессе эксплуатации.

Поверке подлежат съемный блок управления ПИЖМ.468222.004 (далее – БУ) и модули контроля линейных перемещений ПИЖМ.401264.024 (далее – МКЛП), входящие в комплект поставки ПТК КМ-Дельта, а также БУ и МКЛП из состава ЗИП.

Интервал между поверками - четыре года.

Методикой поверки не предусмотрена возможность проведения поверки отдельных измерительных каналов и (или) отдельных измерительных блоков из состава средства измерений для меньшего числа измеряемых величин или на меньшем числе поддиапазонов измерений.

В настоящей методике поверки использованы следующие сокращения:

БУ – блок управления;

МКЛП – модуль контроля линейных перемещений;

ПК – персональный компьютер;

ПО – программное обеспечение.

## 1 Операции поверки

1.1 При проведении поверки должны быть выполнены операции, указанные в таблице 1.

Таблица 1

|                                   |                     | Обязательность проведения |                                 |  |
|-----------------------------------|---------------------|---------------------------|---------------------------------|--|
|                                   | Номер пункта        | опер                      | ации                            |  |
| Наименование операций             | методики<br>поверки | при первичной<br>поверке  | при<br>периодической<br>поверке |  |
| 1 Внешний осмотр                  | 6.1                 | Дa                        | Да                              |  |
| 2 Опробование                     | 6.2                 | Да                        | Дa                              |  |
| 2.1 Проверка контрольной суммы ПО | 6 2 1               | Па                        | Да                              |  |
| ПТК КМ-Дельта 460.ПИЖМ.00254-01   | 0.2.1               | Да                        |                                 |  |
| 2.2 Проверка версии ПО блока      | 677                 | По                        | Да                              |  |
| управления                        | 0.2.2               | Да                        |                                 |  |
| 2.3 Проверка общего               | 673                 | По                        | Π-                              |  |
| функционирования                  | 0.2.5               | Да                        | Да                              |  |
| 3 Определение основной абсолютной |                     |                           |                                 |  |
| погрешности измерений в диапазоне | 6.3                 | Дa                        | Дa                              |  |
| перемещения МКЛП при монтаже      |                     |                           |                                 |  |

1.2 Если при проведении той или иной операции поверки получен отрицательный

результат, дальнейшая поверка прекращается.

## 2 Средства поверки

### 2.1 При проведении поверки применяются средства, указанные в таблице 2.

| Таблица 2    |                                                                                                    |
|--------------|----------------------------------------------------------------------------------------------------|
| Номер пункта | Наименование основного или вспомогательного средства поверки.                                                                                                    |
| методики     | Требования к средству поверки.                                                                                                    |
| поверки      | Основные метрологические или технические характеристики                                                                                                    |
| 6.3          | Прибор для поверки измерительных головок и датчиков Optimar 100 (рег. № 36893-08): диапазон измерений от 0 до 100 мм, предел допускаемой абсолютной погрешности (0,2 + L/100) мкм, где L в мм |
|              | Источник питания постоянного тока Б5-71/3М (рег. № 44658-10), диапазон                                                                                                    |
| 622623       | установки и измерения выходного напряжения постоянного тока от 0,01                                                                                                    |
| 63           | до 75,00 В, пределы допускаемой абсолютной погрешности установки                                                                                                    |
| 0.5          | выходного напряжения в режиме стабилизации напряжения ±(0,002 Uycr                                                                                                    |
|              | + 0,15) В, где Uуст - установленное значение напряжения                                                                                                    |
|              | Измеритель влажности и температуры ТКА-ТВ (рег. № 19924-00):                                                                                                    |
|              | диапазон измерений относительной влажности от 10 до 98 %, пределы                                                                                                    |
|              | допускаемой основной абсолютной погрешности измерения влажности                                                                                                    |
|              | ±5 %; диапазон измерений температуры от 1 до 50 °C, пределы                                                                                                    |
| 4, 6         | допускаемой основной абсолютной погрешности измерения температуры ±0,5 °C                                                                                                    |
|              | Барометр-анероид метеорологический БАММ-1 (рег. № 5738-76):                                                                                                    |
|              | диапазон измерений атмосферного давления от 80 до 106 кПа, пределы                                                                                                    |
|              | допускаемой основной погрешности ± 0,2 кПа                                                                                                    |
|              | Вспомогательное средство: Персональный компьютер с операционной                                                                                                    |
| 6.2, 6.3     | системой Windows 7 или более поздней версией и свободным ПО                                                                                                    |
|              | «MD5 File Cheker»                                                                                                    |
| 6.3          | Вспомогательное средство: Переходник ПИЖМ.711361.071                                                                                                    |

2.2 Допускается применять аналогичные средства поверки, обеспечивающие определение метрологических характеристик с требуемой точностью.

2.3 Применяемые средства поверки (средства измерений) должны быть поверены и иметь действующие свидетельства о поверке.

## 3 Требования безопасности

3.1 При работе необходимо соблюдать «Правила по охране труда при эксплуатации электроустановок».

3.2 К поверке допускаются лица, изучившие эксплуатационную документацию на ПТК КМ-Дельта, имеющие допуск для работы с электроаппаратурой напряжением до 1000 В и прошедшие необходимый инструктаж по технике безопасности.

## 4 Условия поверки

4.1 При проведении поверки должны быть соблюдены следующие условия:

| — | температура окружающего воздуха, °С | от +18 до +22;    |
|---|-------------------------------------|-------------------|
| _ | относительная влажность воздуха, %  | от 45 до 80;      |
| — | атмосферное давление, кПа           | от 84,0 до 106,7. |

#### 5 Подготовка к поверке

#### 5.1 Общие положения

5.1.1 Перед проведением поверки необходимо ознакомиться с руководством по эксплуатации комплекса ПИЖМ.421447.001РЭ и руководством оператора 460.ПИЖМ.00254-01 34.

5.2 Распаковка

5.2.1 Извлечь блок управления ПИЖМ.468222.004 (БУ) и 8 МКЛП ПИЖМ.401264.024 (МКЛП) из кейса, входящего в состав упаковки комплекса. Извлечь БУ и МКЛП из кейса ЗИП.

5.2.2 Выдержать поверяемые БУ и МКЛП не менее 2 часов при условиях, указанных в п. 4.1.

#### 5.3 Установка программного обеспечения ПО ПТК КМ-Дельта

5.3.1 Установить на ПК ПО «Программное обеспечение ПТК КМ-Дельта» 460.ПИЖМ.00254-01. Для этого с соответствующего компакт-диска, входящего в комплект поставки комплекса, скопировать файл «КМ\_Дельта\_М.exe» в любую созданную папку, в которой должна находиться программа (например, в папку С:\Desktop\ПТК КМ-Дельта).

5.3.2 Осуществить пробный запуск программы, запустив исполняемый файл «КМ\_Дельта\_М.exe» из папки, в которой находится программа. При этом появится информационное сообщение с приглашением загрузок настроек из отдельного, ранее сохраненного файла (см. рисунок 1). Нажать «Нет».

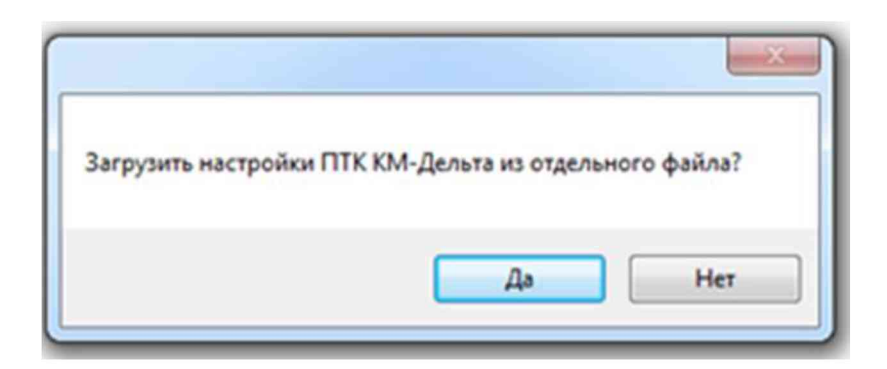

Рисунок 1

5.3.3 Происходит активация главного окна программы. Внешний вид основного окна программы при начальном запуске представлен на рисунке 2.

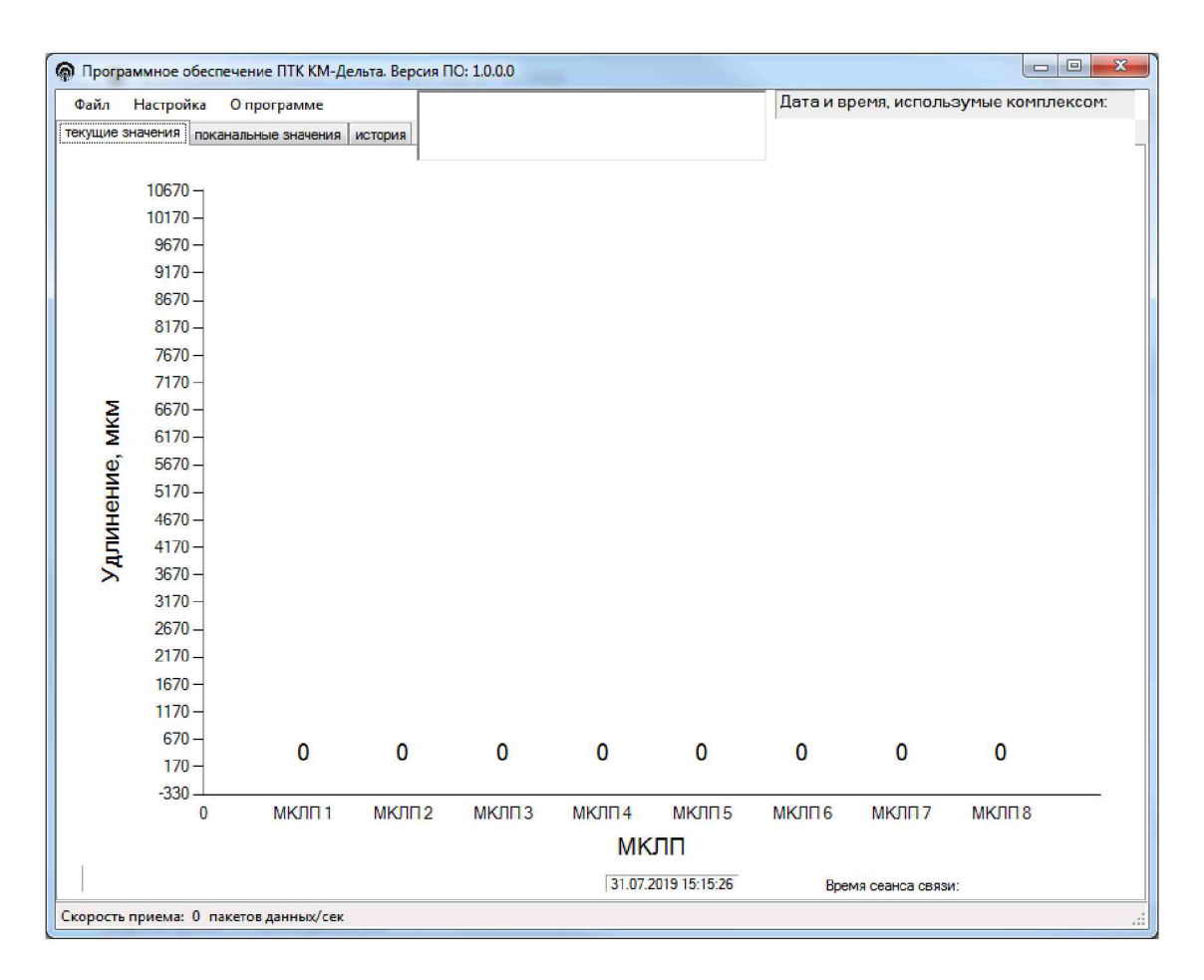

Рисунок 2

Появление основного окна программы свидетельствует об успешной установке ПО ПТК КМ-Дельта. Закрыть программу, нажав кнопку «Закрыть» в правом верхнем углу окна или выбрав пункт меню «Файл» - «Выход».

5.4 Подготовка средств поверки и запись параметров условий окружающей среды

5.4.1 Проверить наличие свидетельств о поверке или знаков поверки для средств измерений, используемых для поверки.

5.4.2 Подготовить к работе средства поверки в соответствии с требованиями их эксплуатационной документации.

5.4.3 Перед началом поверки измерить и занести в протокол поверки значения параметров условий окружающей среды (температура воздуха, относительная влажность воздуха и атмосферное давление).

#### 6 Проведение поверки

6.1 Внешний осмотр

6.1.1 Внешний осмотр комплекса проводится визуально.

6.1.2 При внешнем осмотре должно быть установлено:

 отсутствие механических повреждений и загрязнений, влияющих на правильность функционирования комплекса и его метрологические характеристики;

наличие маркировки на БУ и МКЛП;

– сохранность пломбировочного скотча на БУ и пломбировочной проволоки и свинцовой пломбы на МКЛП;

– соответствие заводских номеров БУ и МКЛП комплекса заводским номерам, указанным в формуляре ПИЖМ.421447.001ФО;

– соответствие заводских номеров БУ и МКЛП из состава ЗИП комплекса, указанным в формуляре.

6.1.3 Результаты внешнего осмотра комплекса считаются положительными, если выполняются все перечисленные выше требования.

6.2 Опробование

6.2.1 Проверка контрольной суммы ПО ПТК КМ-Дельта 460.ПИЖМ.00254-01

6.2.1.1 Для проверки контрольной суммы по алгоритму MD5 требуется любое программное обеспечение, выполняющее данную проверку. На рисунках 3 – 6 приведен пример проверки контрольной суммы с использованием свободного программного обеспечения «MD5 File Cheker».

6.2.1.2 Установить на ПК и активировать программное обеспечение «MD5 File Cheker», откроется окно программы, как представлено на рисунке 3.

6.2.1.3 Нажать «Обзор» и указать в папке с программой исполняемый файл «КМ\_Дельта\_М.exe» (см. рисунок 4), затем последовательно нажать кнопки «Открыть» и «Рассчитать».

6.2.1.4 Программное обеспечение «MD5 File Cheker» проведет расчет контрольной суммы, и отобразит результат, как представлено на рисунке 5.

6.2.1.5 Ввести контрольную сумму (цифровой идентификатор) ПО ПТК КМ-Дельта 460.ПИЖМ.00254-01 из таблицы 3 формуляра ПИЖМ.421447.001ФО в строку «Введите контрольную MD5 сумму» (см. рисунок 5) и нажать кнопку «Проверить».

8

| ABO L HANNA DODUG DOT                                                                       | UT 10 UI110 T J.S. |
|---------------------------------------------------------------------------------------------|--------------------|
| MD5 File Checker                                                                            | - 🗆 X              |
| Введите имя проверяемого файла:                                                             |                    |
|                                                                                             | Обзор              |
| MD5 сумма проверяемого файла:                                                               | ]                  |
|                                                                                             | Рассчитать         |
| Введите контрольную MD5 сумму:                                                              |                    |
|                                                                                             | Проверить          |
| Copyright © 2008, 2009 <u>Mults.SPb.Ru</u> Project<br>Инструкция по использованию программы | Закрыть            |

| Рисунок | 3 |
|---------|---|
|---------|---|

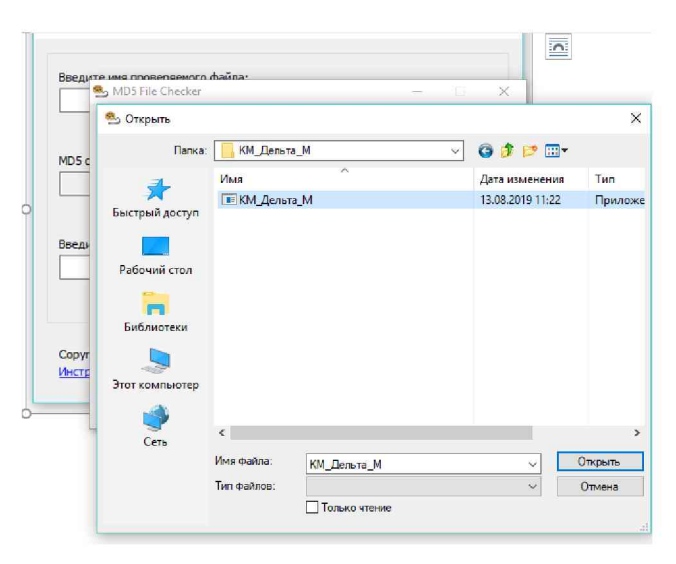

Рисунок 4

| введите и                      | ия проверяемог                           | то файла:                    |               |          |
|--------------------------------|------------------------------------------|------------------------------|---------------|----------|
| G: Подго                       | товка документ                           | тации во ВНИИМС\КМ_Дель      | ата_М\КМ_Дель | та_M.exe |
|                                |                                          |                              | O             | бзор     |
| MD5 cymma                      | а прове <mark>ряемого</mark>             | файла:                       |               |          |
| 697CA40                        | 45A68DF2B179C                            | 748A9820AC2C                 |               |          |
| Размер фа<br>Средняя (         | ійла: 505.5 КБ. І<br>скорость: 32.91     | Зремя: 0.015 сек.<br>МБ/сек. | Pac           | считать  |
| Введите н                      | онтрольную МЕ                            | )5 сумму:                    |               |          |
| 1                              |                                          |                              |               |          |
|                                |                                          |                              | Про           | верить   |
|                                | 0 0000 0000 M                            | ults.SPb.Ru Project          | 3             | акрыть   |
| Copyright<br>Инструкц          | © 2008, 2009 <u>М</u><br>ия по использов | анию программы               |               |          |
| Соругідht<br>Инструкці<br>Сеть | © 2008, 2009 <u>М</u><br>ия по использов | анию программы               |               |          |

Рисунок 5

При совпадении рассчитанной контрольной суммы и значения контрольной суммы ПО, указанного в таблице 3 формуляра, появится сообщение, приведенное на рисунке 6.

6.2.1.6 Результат проверки контрольной суммы ПО ПТК КМ-Дельта считается положительным, если рассчитанная контрольная сумма соответствует указанной в таблице 3 формуляра.

|                                  | S IVIDO FILE Check                                  | er                                                                              |                 | - 0                                        |
|----------------------------------|-----------------------------------------------------|---------------------------------------------------------------------------------|-----------------|--------------------------------------------|
| 10.5 -                           | Введите имя про                                     | веряемого файла:                                                                |                 |                                            |
| 4D5 C                            | G: Подготовка                                       | документации во ВНИИМС\К                                                        | И_Дельта_М\КМ   | _Дельта_М.exe                              |
| 0970                             | ·                                                   |                                                                                 |                 | Обзор                                      |
| Средн                            | MD5 сумма прове                                     | еряемого файла:                                                                 |                 |                                            |
| Введи                            | 697CA4045A68                                        | DF2B179C74BA9820AC2C                                                            |                 |                                            |
| 1                                | Размеј<br>Средн MD5 File                            | Checker                                                                         |                 |                                            |
|                                  | Введи                                               |                                                                                 |                 |                                            |
| onvri                            | 697C                                                | MD5 сумма файла совпад;<br>не поврежден                                         | ает с контрольн | юй суммой. Фа                              |
| Copyri<br><u>Ahctp</u>           | 697C                                                | MD5 сумма файла совпада<br>не поврежден                                         | ает с контрольн | ой суммой. Фа                              |
| Copyri<br><u>Ahctp</u>           | 697C                                                | MD5 сумма файла совпада<br>не поврежден                                         | ает с контрольн | ой суммой. Фан<br>ОК                       |
| Copyri<br>Ahctp                  | 697С і<br>Соругі,                                   | MD5 сумма файла совпада<br>не поврежден<br>спользованию программы               | ает с контрольн | ой суммой. Фан<br>ОК<br>Закрыть            |
| Соругі<br>Инстр<br>Инстр<br>Сеть | 697С ()<br>Соругі,<br>Инструкция по и<br>Има файла: | MD5 сумма файла совпад<br>не поврежден<br>спользованию программы<br>КМ Дельто М | вет с контрольн | ой суммой. Фан<br>ОК<br>Закрыть<br>Открыть |

Рисунок 6

#### 6.2.2 Проверка версии ПО блока управления

6.2.2.1 Для проверки версии ПО блока управления необходимо обеспечить Ethernetсоединение блока управления и персонального компьютера. Для этого следует осуществить следующие действия:

a) Подключить к разъему Ethernet блока управления персональный компьютер при помощи кросс-кабеля Ethernet.

б) Подключить источник питания постоянного тока с номинальным выходным напряжением 24 В (допускаемый диапазон значений выходного напряжения в пределах от 20 до 28 В) к БУ к клеммам соединителя XP5 в соответствии с маркировкой, нанесенной на шильде, расположенном на лицевой поверхности БУ (см. рисунок 7). Включить источник питания.

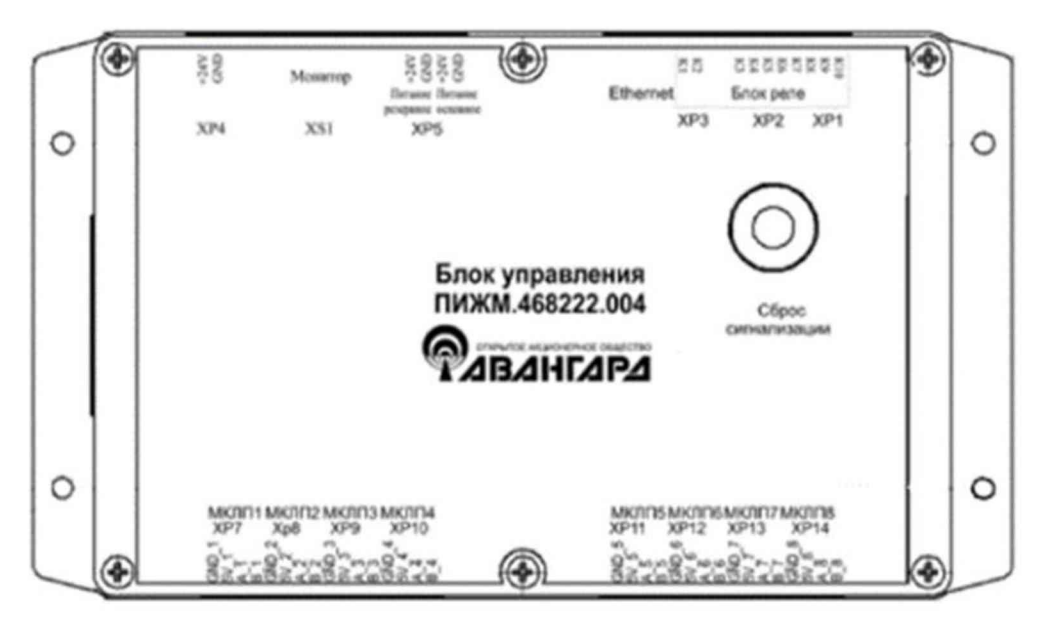

Рисунок 7

в) В настройках ПК, в свойствах протокола интернета версии 4 (TCP/IPv4) на вкладке «Общие», должно быть выбрано (см. рисунок 8):

«Использовать следующий IP-адрес»;

значения первых трех октетов IP-адреса ПК, разделенных точками, должны быть одинаковыми со значениями первых трех октетов IP-адреса, записанного в формуляре КМ-Дельта;

значение маски подсети должно быть равно «255.255.0.0».

Подтвердить изменения настроек ПК, нажав кнопку «ОК».

| Свойства: Протокол Интернета в                                                                          | ерсии 4 (TCP/IPv4) 🛛 👔 🔀                                               |
|----------------------------------------------------------------------------------------------------|------------------------------------------------------------------------|
| Общие                                                                                                   |                                                                        |
| Параметры IP могут назначаться а<br>поддерживает эту возможность. В<br>можно получить у сетевого админи | атоматически, если сеть<br>противном случае параметры IP<br>істратора. |
| Получить IP-адрес автоматиче                                                                            | ески                                                                   |
| <u>Использовать следующий IP-а</u>                                                                      | адрес:                                                                 |
| <u>I</u> P-адрес:                                                                                       | 192.168.2.1                                                            |
| <u>М</u> аска подсети:                                                                                  | 255.255.0.0                                                            |
| Основной <u>ш</u> люз:                                                                                  | 192.168.2.0                                                            |
| Получить адрес DNS-сервера                                                                              | автоматически                                                          |
| Использовать следующие адр                                                                              | еса DNS-серверов:                                                      |
| Предпочитаемый DNS-сервер:                                                                              |                                                                        |
| <u>А</u> льтернативный DNS-сервер:                                                                      | · · ·                                                                  |
| 🔲 Подтвердить параметры при                                                                             | <u>в</u> ыходе <u>Дополнительно</u>                                    |
| ۲                                                                                                    | ОК Отмена                                                              |

Рисунок 8

6.2.2.2 Активировать ПО ПТК КМ-Дельта. Выбрать пункт меню «Файл» - «Соединить». Проверка версии ПО блока управления осуществляется проверкой значения версии, отображаемой в нижней информационной строке основного окна (см. рисунок 9).

6.2.2.3 Результат проверки версии ПО БУ считается положительным, если в нижней информационной строке основного окна отображается: «Версия: 18».

| 🖗 Прог   | 🖗 Программное обеспечение ПТК КМ-Дельта. Версия ПО: 1.0.0.0 |                     |         |                                        |        |                |          |                  |                   |  |
|----------|-------------------------------------------------------------|---------------------|---------|----------------------------------------|--------|----------------|----------|------------------|-------------------|--|
| Файл     | Настройка                                                   | О програние         |         | Нет связи с МКЛП1                      |        |                | 🔼 Дата и | время, исполь    | зумые комплексом: |  |
| текушие  | значения п                                                  | оканальные значения | история | Нег связи с МКЛП2<br>Нет связи с МКЛП3 |        |                | 17:02:   | 01 22.11.201     | 9                 |  |
|          |                                                             |                     | li<br>I | Чет связи с МКЛПА                      |        |                |          |                  |                   |  |
|          | 11000 -                                                     |                     |         |                                        |        |                |          |                  |                   |  |
|          | 10500 -                                                     |                     |         |                                        |        |                |          |                  |                   |  |
|          | 10000 -                                                     |                     |         |                                        |        |                |          |                  |                   |  |
|          | 9500 -                                                      |                     |         |                                        |        |                |          |                  |                   |  |
|          | 9000-                                                       |                     |         |                                        |        |                |          |                  |                   |  |
|          | 8500 -                                                      |                     |         |                                        |        |                |          |                  |                   |  |
|          | 8000 -                                                      |                     |         |                                        |        |                |          |                  |                   |  |
|          | 7500 -                                                      |                     |         |                                        |        |                |          |                  |                   |  |
| 5        | - 000 -                                                     |                     |         |                                        |        |                |          |                  |                   |  |
|          | 6500-                                                       |                     |         |                                        |        |                |          |                  |                   |  |
|          | S 5500 - 5500                                               |                     |         |                                        |        |                |          |                  |                   |  |
| ЯИ       | 5000                                                        |                     |         |                                        |        |                |          |                  |                   |  |
| d        | 4500                                                        |                     |         |                                        |        |                |          |                  |                   |  |
| 5        | 4000                                                        |                     |         |                                        |        |                |          |                  |                   |  |
| 5        | 3500                                                        |                     |         |                                        |        |                |          |                  |                   |  |
| >        | 3000 -                                                      |                     |         |                                        |        |                |          |                  |                   |  |
|          | 2500-                                                       |                     |         |                                        |        |                |          |                  |                   |  |
|          | 2000 -                                                      |                     |         |                                        |        |                |          |                  |                   |  |
|          | 1500 -                                                      |                     |         |                                        |        |                |          |                  |                   |  |
|          | 1000 -                                                      |                     |         |                                        |        |                |          |                  |                   |  |
|          | 500-                                                        | ОТКП                | откл    | откл                                   | откл   | откл           | откл     | ОТКП             | ОТКЛ              |  |
|          | 0-                                                          | onoi.               | 01101   | . 01101.                               | onoi.  | onoi.          | onoi.    | onoi.            | onoi.             |  |
|          | -500                                                        |                     |         |                                        |        |                |          |                  |                   |  |
|          | -1000 -                                                     |                     |         |                                        |        |                |          |                  |                   |  |
|          | C                                                           | МКЛП 1              | МКЛП    | 2 МКЛП 3                               | МКЛП 4 | МКЛП 5         | МКЛП 6   | МКЛП 7           | МКЛП 8            |  |
|          |                                                             |                     |         |                                        | Mł     | КЛП            |          |                  |                   |  |
| Be       | рсия: 18                                                    |                     |         |                                        | 22.11  | .2019 17:02:02 | В        | ремя сеанса связ | и: 37,5 секунд    |  |
| Скорость | приема: 5 п                                                 | акетов данных/сек   |         |                                        |        |                |          |                  |                   |  |

Рисунок 9

6.2.2.4 Выбрать пункт меню «Файл» - «Разъединить». Закрыть ПО ПТК КМ-Дельта. Выключить питание БУ.

6.2.2.5 Проверка версии ПО блока управления из комплекта ЗИП комплекса осуществляется аналогичным образом после проведения поверки основного комплекта ПТК КМ-Дельта.

6.2.3 Проверка общего функционирования

6.2.3.1 Подключить МКЛП ко входам ХР7...ХР14 БУ в соответствии с маркировкой, нанесенной на лицевой поверхности БУ (рисунок 7). С МКЛП снять заглушки.

6.2.3.2 Подать питание на БУ. Активировать ПО ПТК КМ-Дельта.

6.2.3.3 Выбрать пункт меню «Файл» - «Соединить». Убедиться, что на экране ПК появилась информация о значении перемещения в виде столбчатой диаграммы и в цифровом виде от всех МКЛП (см. рисунок 10).

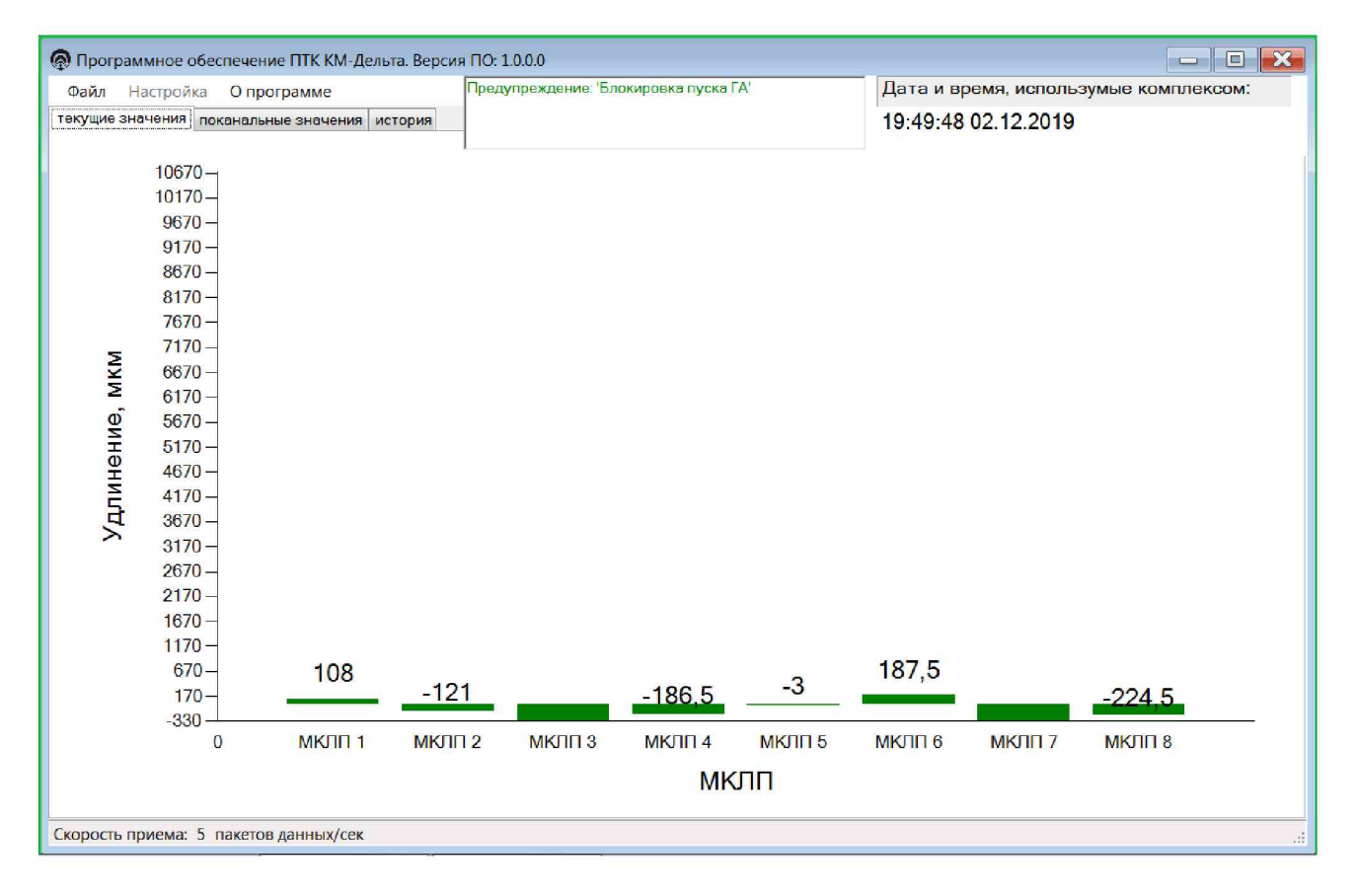

Рисунок 10

6.2.3.4 Выбрать пункт меню «Файл» - «Разъединить», а затем «Настройка» - «Параметры ПТК КМ-Дельта». Появится окно «Параметры ПТК-КМ-Дельта».

6.2.3.5 В окне «Параметры ПТК КМ-Дельта» в «Параметрах отображения» выбрать: значения – «абсолютные»; максимум, мкм, – «11000»; минимум, мкм – «-1000» (см. рисунок 11).

| Параметры ПТК К    | М-Дельта      |                                             |
|--------------------|---------------|---------------------------------------------|
| Задержка по сигнал | изации        | Смещение каналов, мкм                       |
| ~ 1.4 c 🌲          |               | Канал 1 0.0 🚔 🔲 Инверсия данных от датчиков |
| Landar             |               | Канал 2 0.0 💂                               |
| Параметры сети Eth | nernet        | Канал 3 0.0 🖕                               |
| Текущие            | Новые         | Канал 4 0.0 💭                               |
| IP-адрес           | •             | Канал 5 0.0 🚔                               |
| 192.168.1.170      | 192.168.1.170 | Канал 6 О О А Вычислить уставки             |
| Маска п            | одсети        |                                             |
| 255.255.255.0      | 255.255.255.0 | Канал / 0,0                                 |
| Порт               |               | Канал 8 0.0                                 |
| 170                | 170           | 2                                           |
|                    |               | Пороги, мкм<br>Реле Признак нижний верхний  |
|                    | 2011/10       | 1 Откл. ▼ 0,0 ▼ 0,0 ▼                       |
|                    | сения<br>     | 2 Откл. ▼ 0,0 ♥ 0,0 ♥                       |
| Значения 🔍 ас      | солютные      |                                             |
|                    | носительные   |                                             |
| аксимум, мкм       |               |                                             |
| иинимум, мкм       | -1000 🖨       |                                             |
|                    |               | Сохранить параметры                         |
|                    |               | Установить                                  |

Рисунок 11

6.2.3.6 Нажать кнопку «Установить». Появится информационное сообщение «Параметры успешно установлены». Нажать «ОК». Далее появится информационное сообщение «Сохранить настройки ПТК КМ-Дельта в отдельный файл?». Нажать «Нет». Появится информационное сообщение: «Параметры ПТК КМ-Дельта будут сохранены в файл по умолчанию». Нажать «ОК». После этих действий основное окно программы приобретет вид, показанный на рисунке 12.

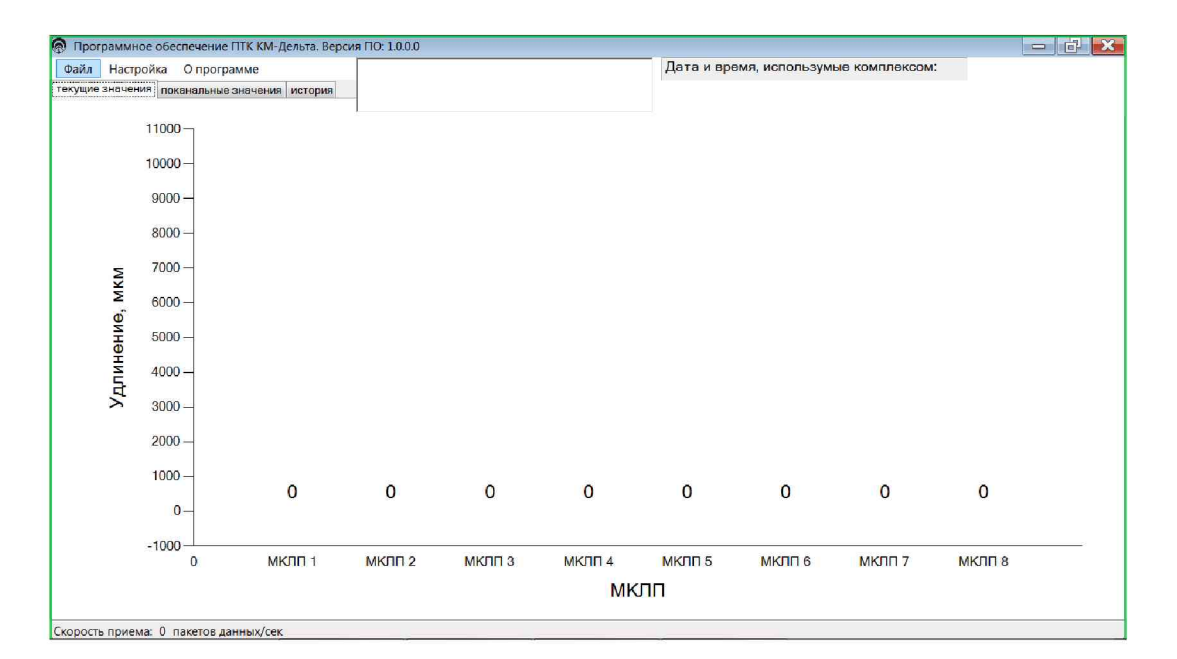

Рисунок 12

Примечание. После нажатия кнопки «Установить» новые параметры отображения информации о значении перемещения сохраняются в файле «config.ini» в той же папке, в которой находится файл «КМ\_Дельта\_М.exe». Поэтому при повторном запуске программы действия по п.п. 6.2.3.4 – 6.2.3.6 выполнять не нужно.

6.2.3.7 Выбрать пункт меню «Файл» - «Соединить». В окне появится отображение сигналов, поступающих от МКЛП (см. рисунок 13).

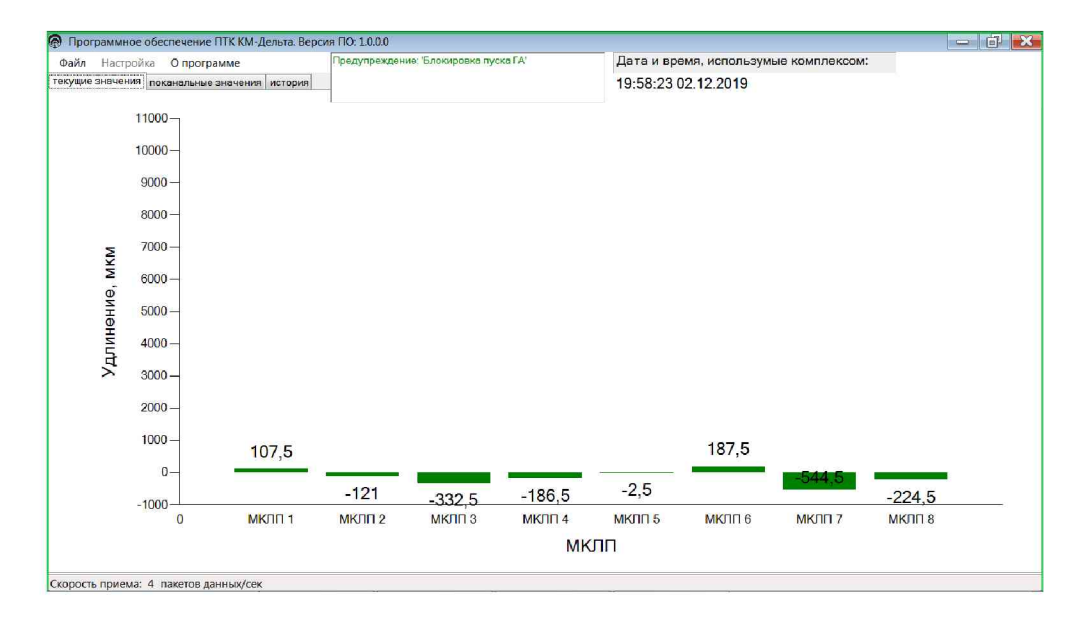

Рисунок 13

6.2.3.8 Проверить, что при перемещении штока каждого МКЛП из одного крайнего положения в другое, происходящего за счет надавливания на него, на ПК отображаются значения абсолютного перемещения в виде столбчатой диаграммы и численного значения в пределах от минус 1000 до плюс 11000 мкм; при этом минимальное и максимальное значение показаний, отображаемых на ПК, находится в пределах от минус 1000 до плюс 1000 мкм и от 9000 до 11000 мкм соответственно.

6.2.3.9 Результаты проверки общего функционирования считаются положительными, если выполняются требования, приведенные в п. 6.2.3.8.

6.2.3.10 Выбрать пункт меню «Файл» - «Разъединить». Закрыть ПО ПТК КМ-Дельта. Отключить питание БУ, отсоединить МКЛП от БУ.

6.2.3.11 Проверка общего функционирования блока управления и МКЛП из комплекта ЗИП комплекса осуществляется аналогичным образом (за исключением операций по п.п. 6.2.3.3 – 6.2.3.7) после проведения поверки основного комплекта ПТК КМ-Дельта.

6.3 Определение метрологических характеристик

6.3.1 Общие положения

6.3.1.1 Определение метрологических характеристик по п. 6.3.2 проводить для каждого МКЛП из состава основного комплекта ПТК КМ-Дельта.

6.3.1.2 Определение метрологических характеристик БУ и МКЛП из комплекта ЗИП комплекса осуществляется аналогичным образом после проведения поверки основного комплекта ПТК КМ-Дельта.

6.3.2 Определение основной абсолютной погрешности измерения перемещений

6.3.2.1 Подключить МКЛП к входу БУ в соответствии с маркировкой, нанесенной на лицевой поверхности БУ.

6.3.2.2 Установить МКЛП в Optimar 100, используя переходник ПИЖМ.711361.071. Чертеж переходника приведен в приложении А.

Схема крепления МКЛП на приборе Optimar 100 приведена в приложении Б. На ней также показана схема измерений.

6.3.2.3 Включить питание БУ. Активировать ПО ПТК КМ-Дельта.

6.3.2.4 Выбрать пункт меню «Файл» - «Соединить».

6.3.2.5 Подвести шток Optimar 100 к штоку МКЛП до установления значения столбчатой диаграммы (5100±0,5) мкм.

6.3.2.6 Зафиксировать в протоколе показания ПТК КМ-Дельта, отображаемые в основном окне программы, и показания Optimar 100.

6.3.2.7 Провести аналогичные измерения для значений 5740, 6380, 7020, 7660 и 8300 мкм (прямой ход, далее - ПХ) и для значений 8300, 7660, 7020, 6380, 5740, 5100 мкм (обратный ход, далее - ОХ). Результаты занести в протокол.

6.3.2.8 Закрыть ПО ПТК КМ-Дельта. Отключить питание БУ.

6.3.2.9 Отключить МКЛП от БУ, уложить МКЛП в кейс.

6.3.2.10 Обработать данные, занесенные в протокол:

для каждой j-ой точки для каждого i-ого МКЛП определить и внести в таблицу, приведенную в приложении B, действительные значения перемещений  $l_{j \text{ действ}}$  и абсолютных погрешностей  $\Delta l_{j}$ , получаемых при прямом и обратном ходе, по формулам:

 $l_{j \text{ действ}} = l_{1 \text{ действ}} + 1000 \cdot (l_{j \text{ Optimar}} - l_{1 \text{ Optimar}})$ (1)

$$\Delta l_{j} = l_{j} \text{ KM-Дельта} - l_{j} \text{ действ}, \qquad (2)$$

где *l*<sub>1 действ</sub> принимается равным 5100 мкм,

*l*<sub>j Optimar</sub> и *l*<sub>j КМ-Дельта</sub> – перемещения, измеренные Optimar 100 и ПТК КМ-Дельта в j-ой точке соответственно.

6.3.2.11 За абсолютную погрешность МКЛП Δ*l* принимается наибольшее значение (по модулю) погрешностей Δ*l*<sub>i</sub> для i-ого датчика.

6.3.2.12 Результаты поверки считать положительными, если:

• цена единицы наименьшего разряда кода составляет 0,5 мкм;

• основная абсолютная погрешность измерений перемещения для всех МКЛП не превышает по модулю 10 мкм.

#### 7 Оформление результатов поверки

7.1 При проведении поверки составляется протокол поверки, в котором указывается соответствие ПТК КМ-Дельта предъявляемым к нему требованиям. Рекомендуемая форма протокола поверки приведена в приложении В.

7.2 ПТК КМ-Дельта, удовлетворяющий требованиям методики поверки, признается годным к применению.

7.3 Положительные результаты поверки оформляются свидетельством о поверке по установленной форме.

7.4 При отрицательных результатах поверки применение ПТК КМ-Дельта запрещается и выдается извещение о непригодности.

7.5 Знак поверки наносится на свидетельство о поверке.

Приложение А (справочное) Чертеж переходника ПИЖМ.711361.071

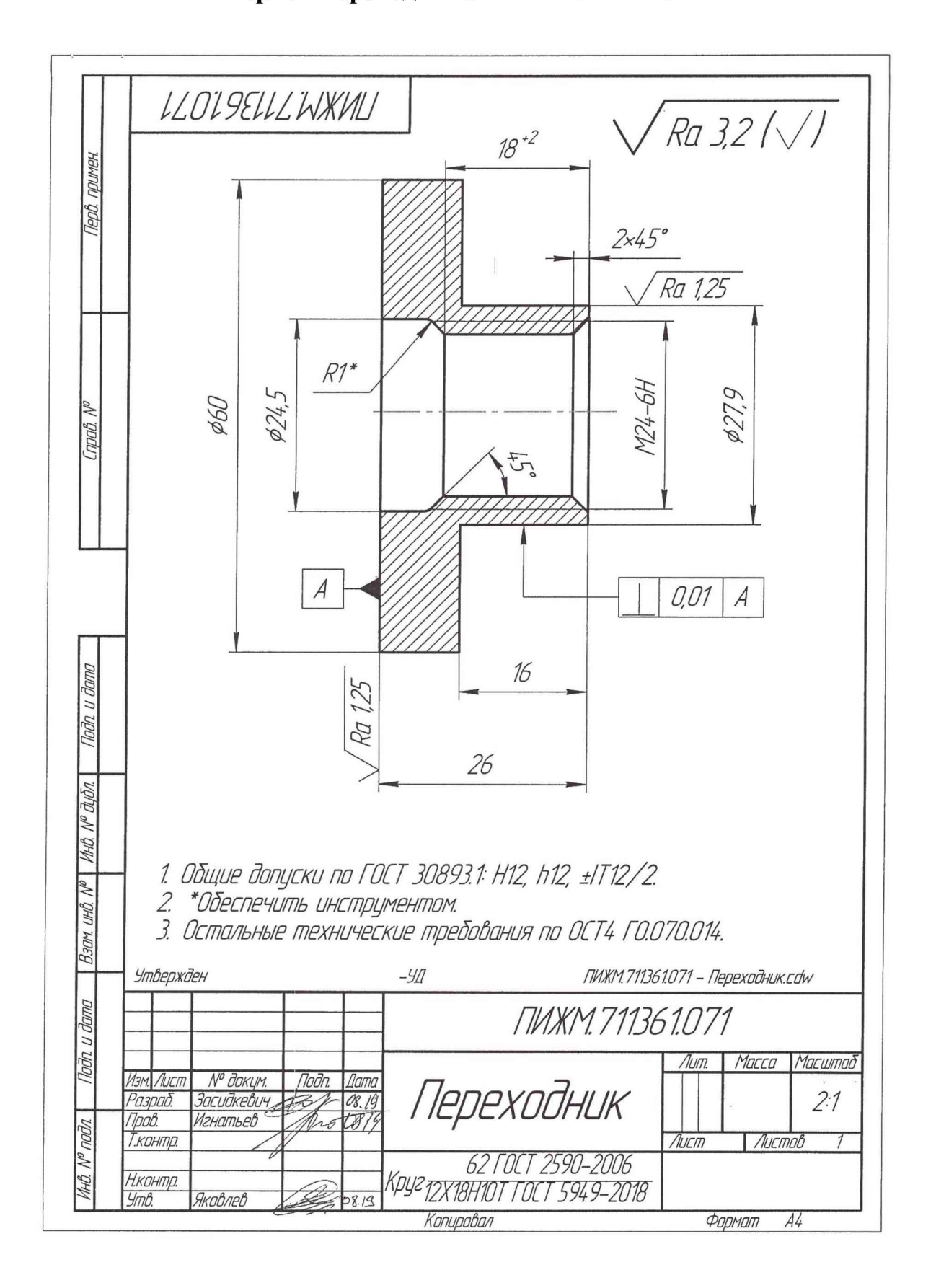

## Приложение Б

(обязательное)

Схема крепления МКЛП на приборе Optimar 100 и схема измерений

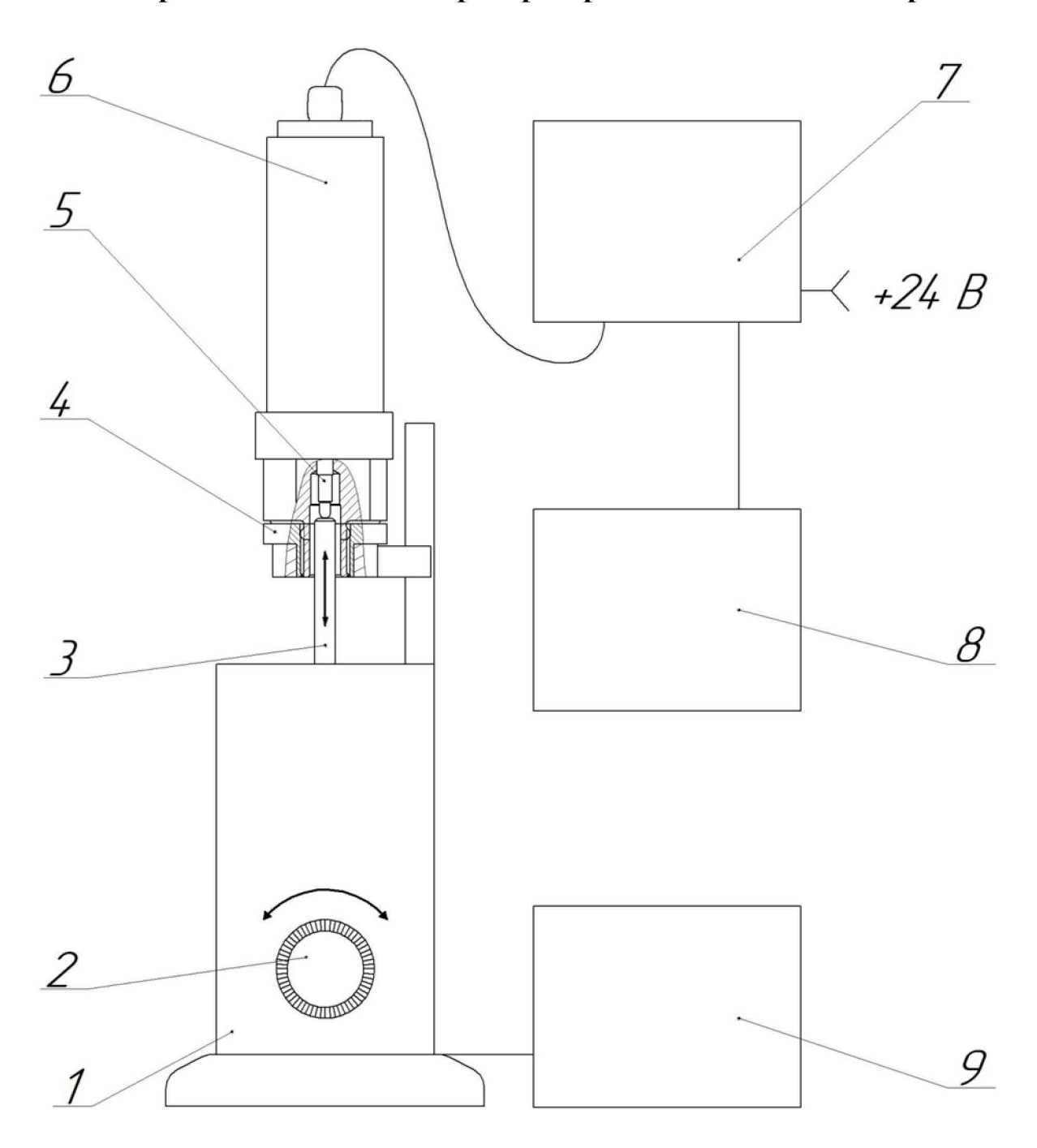

- 1 Optimar 100 2 Рукоятка тонкой и грубой подачи
- 3 Измерительный шток Optimar 100
- 4 Переходник ПИЖМ.711361.071
- 5 Измерительный шток МКЛП 6 МКЛП
- 7 Блок управления ПИЖМ.468222.004
- 8 ПК с ПО ПТК КМ-Дельта 460.ПИЖМ.00254-01
- 9 ПК из состава Optimar 100

## Приложение В

(рекомендуемое)

### Форма протокола поверки

#### ПРОТОКОЛ №

## поверки Комплекса программно-технического ПТК КМ-Дельта,

зав. №

1 Вид поверки:

2 Дата поверки: «\_\_\_\_» \_\_\_\_ 20\_\_г. 3 Поверка проведена по документу МП 2063-002-2019 «ГСИ. Комплекс программнотехнический ПТК КМ-Дельта. Методика поверки», утвержденному ФГУП «ВНИИМ им. Д.И. Менделеева» 16 декабря 2019 г.

4 Средства поверки

| <u>№</u><br>п/п | Наименование<br>СИ и ИО | Наименование<br>СИ и ИО Федеральном<br>информационном<br>фонде по<br>обеспечению<br>единства измерений |  | Номер свидетельства о поверке<br>(аттестата) / срок действия<br>поверки (аттестации) |
|-----------------|-------------------------|----------------------------------------------------------------------------------------------------|--|--------------------------------------------------------------------------------------|
| 1               |                         |                                                                                                    |  |                                                                                      |
| 2               |                         |                                                                                                    |  |                                                                                      |
| 3               |                         |                                                                                                    |  |                                                                                      |

5 Вспомогательные средства: Переходник ПИЖМ.711361.071.

6 Условия поверки

Температура окружающего воздуха, °С

Относительная влажность воздуха, %

Атмосферное давление, кПа

7 Результаты экспериментальных исследований

- 7.1 Внешний осмотр:
- 7.2 Результаты опробования:
- 7.3 Результаты определения основной абсолютной погрешности

## МКЛП №

## Таблица

| Задаваемое значение | Перемещение,                   | Перемещение,              | Действительное              | Абсолютная           | Прямой и     |
|---------------------|--------------------------------|---------------------------|-----------------------------|----------------------|--------------|
| перемещения штока   | измеренное                     | измеренное                | значение                    | погрешность          | обратный ход |
| МКЛП, мкм           | ПТК КМ-                        | Optimar 100               | перемещения                 | $\Delta l_{j}$ , мкм | (ПХиОХ)      |
|                     | Дельта                         | $l_{ m jOptimar},{ m MM}$ | l <sub>ј действ</sub> , мкм |                      |              |
|                     | l <sub>ј КМ-Дельта</sub> , мкм |                           |                             |                      |              |
| 5100                |                                |                           |                             |                      | ПХ           |
| 5740                |                                |                           |                             |                      | ПХ           |
| 6380                |                                |                           |                             |                      | ПХ           |
| 7020                |                                |                           |                             |                      | ПХ           |
| 7660                |                                |                           |                             |                      | ПХ           |
| 8300                |                                |                           |                             |                      | OX           |
| 8300                |                                |                           |                             |                      | OX           |
| 7660                |                                |                           |                             |                      | OX           |
| 7020                |                                |                           |                             |                      | OX           |
| 6380                |                                |                           |                             |                      | OX           |
| 5740                |                                |                           |                             |                      | OX           |
| 5100                |                                |                           |                             |                      | OX           |

Заключение: на основании результатов первичной (периодической) поверки ПТК КМ-Дельта зав. №\_\_\_\_\_\_ признан соответствующим (не соответствующим) метрологическим требованиям, установленным в описании типа, и пригодным (непригодным) к применению в сфере государственного регулирования обеспечения единства измерений.

Дата очередной поверки\_\_\_\_\_

Поверитель:

Дата поверки: \_\_\_\_\_